# Sisukord

| Ostutellimus                                   | 3  |
|------------------------------------------------|----|
| Kasuta uue kujundusega ostutellimuse dokumenti |    |
| Kasutamine                                     |    |
| Põhitõed ostutellimuse dokumendi tegemisel     |    |
| Ostutellimuse kinnitamine                      |    |
| Kinnitatud ostutellimuse muutmine              |    |
| Hankija artiklikoodi kasutamine ostutellimusel | 7  |
| Saabumisaeg ostutellimusel                     |    |
| Kulude jagaja                                  | 10 |
| Ostutellimuse staatus                          | 11 |
| Ostutellimuse järgdokumendid                   |    |
| Loo laosissetulek                              | 12 |
| Loo ostuarve                                   |    |
| Loo sündmus                                    |    |
| Automaatsündmused                              | 15 |
| Ostutellimuse dokumendi nupud ja väljad        | 16 |
| Ostutellimuse nupud                            |    |
| Ostutellimuse päise väljad                     |    |
| Ostutellimuse ridade väljad                    | 19 |

# Ostutellimus

Ostutellimuse dokument asub Ost→ DOKUMENDID → **Ostutellimused** 

Ostutellimusi kasutatakse kaupade või teenuste tellimiseks hankijatelt. Laokaupade ostutellimus vähendab laonõudlust ja tekitab ülevaate, millised kaubad on juba hankijalt tellitud ning millal saabumas. Ostutellimust saab luua sellele ridu ühekaupa või massasetajaga tabelist lisades, kuid seda on võimalik algatada aruandest **Ostusoovitus** ning dokumentidelt **Müügitellimus**, **Laotellimus**, **Laotellimus**, **Laotellimus**, **Laotellimus**, **Müügitellimus**, **Laotellimus**, **Laotellimus**, **L** 

Laokaupade tellimisel järgneb ostutellimusele tavaliselt **Laosissetulek**, millelt luuakse **Ostuarve**. Kui kaup läheb otse kulusse (ei võeta laoseisu, st laosissetulekut ei looda) või ostetakse teenuseid, siis luuakse ostutellimuselt **Ostuarve**.

# Kasuta uue kujundusega ostutellimuse dokumenti

Ava ostutellimuse dokument ja lülita dokumendi päises olevast nupust Proovi uut sisse uus

Dokumendist on olemas uus kujundus. Z Proovi uut

kujundus.

Uue dokumendivaate eelised:

- **UUS! Dokumendi vaate kohandamine** saad dokumendi päises ja ridadel nähtavale panna vaid need väljad, mis on olulised või vajalikud täita.
- **PAREM! Sorteeri, filtreeri, otsi ja asenda** saad iga tulba järgi filtreerida, mitme tulba järgi filtreerida jne.
- **PAREM! Massasetaja** asetajas on Sinu poolt dokumendile valitud väljad ja need on täpselt samas järjekorras.
- **UUS! Read excelisse** saad nüüd nupule vajutades tuua read soovi korral Excelisse.
- **UUS! Pikk dokument** uuele dokumendile saad lisada rohkem kui 2000 rida.
- **UUS! Muudatuste logi** igast muudatusest nii dokumendi päises kui ridadel jääb logisse kirje ja seda on väga mugav vaadata.

Uue kujundusega dokumendi üldiseid kasutamise juhiseid leiad SIIT.

Kui märkad mõnda viga, kusagil on kasutajamugavus kannatada saanud või Sul on hea ettepanek - anna meile selle kohta tagasisidet emailil info@directo.ee või helista 6718 578!

## Kasutamine

## Põhitõed ostutellimuse dokumendi tegemisel

Ostutellimuse loomisel on need väljad kõige olulisemad täita:

- **Hankija** hankija, kellelt kaupa tellid. Hankija peab olema hankijate registrisse loodud. Tee väljal hiire topeltklikk või vajuta Ctrl+Enter, et avada hankijate registri otsingu aken. Hankijakaardilt asetuvad dokumendile andmed hankijakaardilt.
- **Aeg** see on eeltäidetud dokumendi loomise ajaga ja reeglina seda muuta ei ole mõistlik, sest väljendab, millal ostutellimus loodi ja hankijale edastati (enamasti samal ajal ka edastatakse).
- **Saabumisaeg** kui tead, siis täida aeg millal kaup saabub. Selle tulemusel on see info kättesaadav aruandest **Artikli hetkeseis**.
- Ladu millisesse lattu kaupa tellid. Tavaliselt asetub ladu kasutaja küljest, kuid seda saab vajadusel ka muuta. See väli on ka ridadel ja kui mõni rida on mõeldud teise lattu, siis saab reale märkida teise lao. Rea ladu võidab päise ladu. Kui rea ladu on tühi, siis läheb see päise lattu.
- Ridadele tuleb sisestada Artikkel ja tellitav Kogus. Artiklid peavad olema artiklite registrisse loodud. Tee väljal hiire topeltklikk või vajuta Ctrl+Enter, et avada artiklite registri otsingu aken artikli asetamiseks.
- Rea väljale Ühikuhind asetub artiklikaardilt hind, mis on määratud süsteemiseadistusega
   Ostutellimusele asetuv artikli hind. Võid seda vajadusel muuta. Ostutellimusel hinna kuvamine sõltub sellest, kas hankijale tuleb ostutellimus edastada kokkulepitud hinnaga või mitte. Kui ei, siis ei oma see hind erilist tähtsust, sest kauba hind on võimalik täpsustada kauba saabumisel laosissetuleku dokumendil.

Ostutellimusele asetuv artikli hind

ostuhind

Ostutellimus tuleb üldjuhul vaid salvestada. Kinnitada tuleb ostutellimus vaid juhul, kui nii on seadistatud.

Ostutellimuse hankijale edastamiseks kasuta meilimist. Kui hankijaga on seadistatud EDI, siis tuleb ostutellimus kinnitada ning ostutellimus edastatakse automaatselt elektroonselt.

| 🗄 Uus 🔻 🖉       | ව Salvesta 🗸  | Kinnita 🖷 Koopia 🔻 🛞       | ) Jäta 🔟 Kustuta 🗹 Mei            | I 🔹 🖨 Trüki 👻 🖉 Manuse     | d Avaı                | naksegraafi           | k Loos | sündmus      |                |          |          |                    |                | • ₪ ئر ⊊         |
|-----------------|---------------|----------------------------|-----------------------------------|----------------------------|-----------------------|-----------------------|--------|--------------|----------------|----------|----------|--------------------|----------------|------------------|
| Ostute          | llimus 3      | 00197 Salvestatud          | D                                 |                            |                       |                       |        |              |                | Viim     | iati muu | utis <b>EVEL</b> I | IN (21.04.2024 | kell 14:15:00) 🦻 |
| Ostutellim      | us<br>300197  | Acg<br>21.04.2024 14:01:24 | Hankija ∂<br>E100 Q               | Hankija nimi<br>Ev hankija |                       |                       |        | Ladu<br>E100 | <i>ହ</i><br>ପ୍ | 🗌 Suleti | ud       |                    |                | ş                |
| <b>∨ PÕHIAN</b> | DMED          |                            |                                   |                            |                       |                       |        |              |                |          |          |                    |                |                  |
| Hankija esi     | ndaja         | Q                          | <b>Meil</b><br>hankija@hankija.ee |                            | <b>Saabu</b><br>29.04 | <b>misaeg</b><br>2024 | Ħ      | ]            |                |          |          |                    |                | ş                |
| Kommenta        | ar            |                            |                                   | Sisekommentaar             |                       |                       |        |              |                |          |          |                    |                |                  |
| > LISAVÄL       | JAD           |                            |                                   |                            |                       |                       |        |              |                |          |          |                    |                |                  |
| > MENET         | us            |                            |                                   |                            |                       |                       |        |              |                |          |          |                    |                |                  |
| > KULUDE        | JAGAJA        |                            |                                   |                            |                       |                       |        |              |                |          |          |                    |                |                  |
| ∽кокки          |               |                            |                                   |                            |                       |                       |        |              |                |          |          |                    |                |                  |
| Summa           | 80            | <b>КМ</b><br>17.60         | Tasuda<br>97.60                   | Valuuta<br>EUR Q           | Kurss                 |                       | 1      |              |                |          |          |                    |                | Ļ                |
|                 | Massasetaja \ | ärskenda ridu Aseta retsej | pt                                |                            |                       |                       |        |              |                |          |          | $\otimes$          | ୭ <b>x</b> ହ   |                  |
| Nr ^ 🗆          | Artikkel      | ۶ Sisu                     |                                   |                            | ¥                     | Kogus                 | ŗ      | Ühikuhind    | ş              | Summa    | Ļ        | Tulnud             | * Tulemat      | a                |
|                 | > Otsi        | Q > Otsi                   |                                   |                            | >                     | Otsi                  | >      | Otsi         | >              | Otsi     | >        | Otsi               | > Ot           | i                |
| ••• 1           | E100          | Tavaline laoarti           | kkel                              |                            |                       | 10                    |        | 8            |                | 80       |          |                    |                | 10               |
| ••• 2           | E107          | Ev tavaline laoa           | artikkel - lisaartikkel 1         |                            |                       | 10                    |        | 0            |                | 0        |          |                    |                | 10               |
| ••• 3           |               |                            |                                   |                            |                       |                       |        |              |                |          |          |                    |                |                  |
| ••• 4           |               |                            |                                   |                            |                       |                       |        |              |                |          |          |                    |                |                  |

Ostutellimused on tihedalt seotud aruandega ostusoovitus, mis arvestab müüki ja laoseisu ning artiklite minimaalse ja maksimaalse kogusega ning vajaduse tekkimisel lükkab vajaminevad tooted aruandesse, kust on võimalik ostutellimus koostada. NB! Loe lisaks Ostusoovituse aruande abi.

• Ostutellimustest saab koostada koondostutellimusi. NB! Loe lisaks Koondostutellimuse aruande abi.

## Ostutellimuse kinnitamine

Vaikimisi on seadistatud, et ostutellimuse dokumenti ei tule kinnitada. Süsteemi vaba laoseisu mõjutab dokumendi salvestatud olek. Ostutellimuse kinnitamist on aga vaja juhul, kui ostutellimuse dokument peab liikuma läbi EDI või D2D kanali hankijale. Ostutellimuse kinnitamine võib olla ka tööprotsessi kokkulepitud osa.

Kui vajad ostutellimuse kinnitamist, siis lülita sisse süsteemiseadistus Ostutellimus peab olema

Ostutellimus peab olema kinnitatud

#### 🔵 jah 🗌 ei

#### kinnitatud.

Selle tulemusel tekib ostutellimuse dokumendi päise mustale tegevuste ribale ka Kinnita nupp.

Kui ostutellimus peab olema kinnitatud, siis ei ole sellel ka järgtegevuste nuppe. Võimalik on seadistada, et laosissetulekut saaks teha kinnitamata ostutellimusest. Selleks on süsteemiseadistus **Sissetulekut saab teha ka kinnitamata ostutellimuselt**:

| Sissetulekut saab teha<br>ostutellimuselt                               | ka kinnitamata                                 | 🔵 ei 🏾 🌒 ja                        | ah                                      |                               |                              |
|-------------------------------------------------------------------------|------------------------------------------------|------------------------------------|-----------------------------------------|-------------------------------|------------------------------|
| ひます 今 Salvesta ♥ Kinnita 間 Koopia ・ (<br>Ostutellimus 300189 (Salvestat | ⊗Jata 10 Kustuta 12 Meil + ⊖ Trüki +           | 🖉 Manused Ava maksegraafik Loo sün | ndmus                                   | Viimati muutis <b>EVELI</b> I | N (08.04.2024 kell 16:18:20) |
| Loo laosissetulek Loo ostuarve Loo müügitellimus                        | Loo tasumine Loo ettemaksu arve                |                                    |                                         |                               |                              |
| Ostutellimus Hankija &<br>300189 E100 C                                 | P     Hankija nimi       Q     Evelini hankija | Aeg 08.04.2024 16:18:18            | Ladu         P           E100         Q | Objekt                        | ېر                           |
| > PÕHIANDMED                                                            |                                                |                                    |                                         |                               |                              |

Süsteemselt saab määrata väljad, mis on ostutellimuse kinnitamise eelduseks:

| Ostutellimuse kinnitamise eeldus | Projekt | Objekt | Staatus | 🗹 Tüüp | Tingimus | 🗹 Ladu 📱 | 🛿 Lähetusaeg 🔽 Lähetusviis |
|----------------------------------|---------|--------|---------|--------|----------|----------|----------------------------|
|----------------------------------|---------|--------|---------|--------|----------|----------|----------------------------|

Lisada saab kinnitajasse ka hoiatuse, kui ostutellimuse aeg erineb hetkeajaga võrreldes:

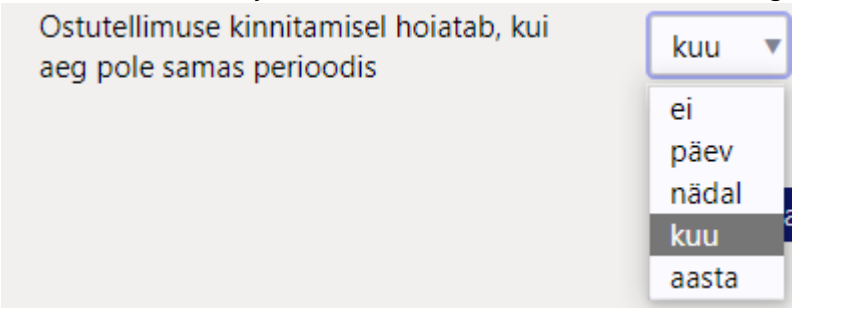

Kui ostutellimusel on hankija, kellele on seadistatud ostutellimuse elektrooniline vastuvõtmine EDI või D2D kanali kaudu, siis peale kinnitamist kuvatakse dokumendi päises rohelist ikooni koos infomulliga elektroonilise saatmise kohta. Samuti on see tegevus näha küljepaneeli ajaloo sakis.

| 🔓 Uus 👻 🖓 Salvesta 🗸 Kinnita 🖷 Koopia 🔹 🛞 Jäta 🍈 Kustuta 🖾 Meil 👻 🖨 Trüki 👻 | Manused Tühista kinnitus Ava maksegraafik Loo sündmus | ≠ HELE 🔑 🔳 ▾                                                 |
|-----------------------------------------------------------------------------|-------------------------------------------------------|--------------------------------------------------------------|
| Ostutellimus 100061 (Kinnitatud)                                            | Viimati muutis SUPER (08.04.2024 kell 16:34:10        | 9                                                            |
| Seotud dokumendid: sünd                                                     |                                                       | Manused Sõnumid Ajalugu                                      |
| Elektrooniliselt saadetud (D2D, 08.04.2024 16:34:10)                        |                                                       | Aeg Tegevus Tegija                                           |
| Ostutellimus Aeg Hankija 🖉 Hankija nimi                                     | Ladu d                                                |                                                              |
| 100061 08.04.2024 16:32:0 HELEBAAS Q D2D Hankija                            | PL Q Suletud                                          | 08.04.2024 16:34:10 Elektrooniliselt saadetud: D2D (directo) |
|                                                                             |                                                       | 08.04.2024 16:34:10 Kinnitamine SUPER                        |
| > POHIANDMED                                                                |                                                       | 08.04.2024 16:33:55 Muutmine SUPER                           |
| > LISAVÄLJAD                                                                |                                                       | 08.04.2024 16:32:54 Muutmine SUPER                           |
| > MENETLUS                                                                  |                                                       |                                                              |
| > KULUDE JAGAJA                                                             |                                                       |                                                              |
| ~ кокки                                                                     |                                                       |                                                              |
|                                                                             |                                                       |                                                              |
| Summa KM Tasuda Valuuta                                                     | Kurss 1                                               |                                                              |
|                                                                             |                                                       |                                                              |
| Kopeeri valitud Kustuta valitud Massasetaja Värskenda ridu Aseta retsept    | <u>ا ا ا ا ا ا ا ا ا ا ا ا ا ا ا ا ا ا ا </u>         |                                                              |
| Nr ^ 🗌 🗡 Artikkel 🛛 🖉 Sisu                                                  | * Kogus * Ühikuhind * Summa * Tulnud * Tulemata       |                                                              |
| Otsi Q Otsi                                                                 | Otsi > Otsi > Otsi > Otsi > Otsi > Otsi               |                                                              |
| 1 D Diivan Directo                                                          | 2 350 700                                             | 2                                                            |

## Kinnitatud ostutellimuse muutmine

Kinnitatud ostutellimusel on paljud väljad muudetavad, seda põhjusel, et nende sisu võib selguda peale ostutellimuse hankijale edastamist ja ka korduvalt muutuda. Hea näide on **Saabumisaeg** nii päises kui ridadel.

Päise väljad, mis on muudetavad kinnitatud ostutellimusel:

• Kommentaar ja Sisekommentaar

- Saabumisaeg ja Kõikumisega
- Suletud
- Projekt
- Staatus
- Hankija arve, Viitenumber ja Pangakonto/IBAN
- Lisaväljad 1-7
- Ladu, Lao nimi, Lao aadressid, Lao meil, Lao telefon, Lao kontakt

Ridade väljad, mis on muudetavad kinnitatud ostutellimusel:

- Sisu
- Projekt
- Saabumisaeg
- Kommentaar ja Sisekommentaar

Koguse muutmine kinnitatud ostutellimusel sõltub süsteemiseadistusest **Kinnitatud ostutellimuse** koguseid saab muuta:

| Kinnitatud ostutellimuse koguseid saab<br>muuta | 🔵 ei | 🖲 jah |  |
|-------------------------------------------------|------|-------|--|
|                                                 |      |       |  |

## Hankija artiklikoodi kasutamine ostutellimusel

Ostutellimusele ridade lisamisel saad kasutada ka hankija artiklikoodi juhul, kui see on täidetud artiklikaardil väljal **Hank. artikkel** või artiklikaardi **Ostuartiklid** tabelis ja sisse on lülitatud süsteemiseadistus **Hankija artiklikoodi saab kasutada ka müügidokumentidel**.

Sisesta **Artikkel** väljale hankija artiklikood ja selle tulemusel asetub dokumendile sellele vastav artikkel. Kui andmebaasis on rohkem kui 1 artiklit, millel on sama hankija artiklikood, siis kuvatakse modaalaken, kus saad teha valiku, milline artikkel dokumendile asetada:

| Ostutellimus 300197 Mustand Vali Artikkel                                                                                                    | ×               |        |
|----------------------------------------------------------------------------------------------------|-----------------|--------|
| Ostutellimus Aeg Hankija<br>300197 21.04.2024 14:01:24 E100 E100:Tavaline laoartikkel<br>E107:Lisaartikkel 1                                                                                                    |                 | 8<br>Q |
| ✓ PÖHIANDMED Control Control Contro | rtikkel 2       |        |
| Hankija esindaja Mil                                                                                                    | ✓ Vali Katkesta |        |
| Kommentaar Sisekommentaar                                                                                                    |                 |        |
| ) LISAVÄLJAD                                                                                                    |                 |        |
| ) MENETLUS                                                                                                    |                 |        |
| ) KULUDE JAGAJA                                                                                                    |                 |        |
| √кокки                                                                                                    |                 |        |
| Summa     KM     Tasuda     Valuuta       0     0.00     0.00     EUR     0                                                                                                    |                 |        |
| 💼 💼 Massasetaja Välkenda ridu Aseta retsept                                                                                                    |                 |        |
| Nr ^ 🗌 🛃 Artikkel 🖉 🤌 Sisu                                                                                                    |                 |        |
| Otsi Q Otsi                                                                                                    |                 |        |
| ••• 1 EV                                                                                                    |                 |        |
|                                                                                                    |                 |        |

Lülita sisse süsteemiseadistus **Hankija artiklikoodi asetamine on filtreeritud hankijaga**, sest siis otsitakse vastavust vaid ostutellimusel oleva hankija artiklite hulgast ja tõenäosus artikkel leida ilma valikukastita või otseasetumisega on palju suurem.

| Hankija artiklikoodi asetamine on<br>filtreeritud hankijaga | 🔵 ei 🔎 jah |  |
|-------------------------------------------------------------|------------|--|
|                                                             |            |  |

## Saabumisaeg ostutellimusel

Saabumisaeg väljendab, millal kaup jõuab lattu. Täida see väli, kui hankija annab tagasisidet kauba kohalejõudmise kohta või on see ette teada. Kui on kindlad kokkulepped, mitme päevaga hankija alates ostutellimuse kättesaamisest kauba kohale toimetab, siis täida hankijakaardil väli **Norm saabumisaeg** päevade arvuga. Nii asetub saabumisaeg hankija asetamisega ostutellimusele. Saad seda vajadusel muuta.

9/20

| Sule Uus Koopia Jäta Kustuta Salvesta Meil PRINT SMS [] F << >> Olek:                                      | 🛟 Uus 🔹 🖓 Salvesta 🗸 Kinnita 📓 Koopia 👻 🛞 Jäta 🏦 Kustuta 🖾 Meil 👻 🖨 Trüki 👻 🖉 Manused 🛛 | Ava maksegraafik Loo sündmus |
|----------------------------------------------------------------------------------------------------|-----------------------------------------------------------------------------------------|------------------------------|
| Hinard (usi tanawa) M Liuring Sündmun Värskanda andmad                                                     |                                                                                         |                              |
|                                                                                                    | OSTUTEIIIMUS 300205 Salvestatud                                                         |                              |
| Üldinfo     O Kontaktid     O Pangakontod     O Tegevused     O Muutused     O Automaatika     O Transport | Loo laosissetulek Loo ostuarve Loo müügiteliimus Loo tasumine Loo ettemaksu arve        |                              |
| Kood E100 Klass Objekt E100 Ladu Tüüp Eraisik 🗸                                                            | Ostutellimus Aeg Hankija 🖉 Hankija nimi                                                 | Ladu                         |
| Nimi Ev hankija                                                                                            | 300205 24.04.2024 23:06:32 🕮 E100 🔍 Ev hankija                                          | E100                         |
| Tänav TEST                                                                                                 |                                                                                         |                              |
| Indeks Linn                                                                                                | ✓ PÕHIANDMED                                                                            |                              |
| MAAAA                                                                                                    | _                                                                                       |                              |
| Maakond 🗸                                                                                                  | Hankija esindaja Meil Sa                                                                | abumisaeg                    |
| Asumaa 🗸 🗸 Esindaja                                                                                        | Q 29                                                                                    | .04.2024 23:06:34 🗰          |
| Telefon Faks                                                                                               |                                                                                         |                              |
| meil URL                                                                                                   | Kommentaar Sis                                                                          | ekommentaar                  |
| Kommentaar Punane kommentaar                                                                               | f                                                                                       |                              |
| Hoiatus Punane hoiatus                                                                                     |                                                                                         |                              |
|                                                                                                    | Staatus                                                                                 |                              |
| Viitenumber Kohustuslik                                                                                    | Aktsepteeritud 🔻                                                                        |                              |
|                                                                                                    |                                                                                         |                              |
| Uue ostuarve täitmine eelmisega                                                                            | > LISAVÄLJAD                                                                            |                              |
| Pank                                                                                                    | > MENETLUS                                                                              |                              |
| SMIET Bangak                                                                                               |                                                                                         |                              |
| Kood                                                                                                    | / KOLODE JAGAJA                                                                         |                              |
| Nimi pangas Aadres                                                                                         | ✓ KOKKU                                                                                 |                              |
| Tas. ting.                                                                                                 |                                                                                         |                              |
| a save import colleteb alignaid andmaid                                                                    | <sup>Vo</sup> Summa KM Tasuda Valuuta Ku                                                | rss                          |
|                                                                                                    | 180 39.60 219.60 EUR Q                                                                  | 1                            |
| Korrespondeeruv pank                                                                                       |                                                                                         |                              |
| hefe                                                                                                    | 🖷 🔟 Masasetaja Värskenda ridu Aseta retsept                                             |                              |
| INTO                                                                                                    | Nr Artikkel & Sisu                                                                      | * Kogus & Ühikubind          |
| Läh. viis Läh. ting. KULLER                                                                                |                                                                                         |                              |
| Makse saaja Km reg nr                                                                                      |                                                                                         | Otsi Otsi                    |
| Reg nr 1 KM kood                                                                                           | ••• 1 E100 Tavaline laoartikkel                                                         | 10 8                         |
| EM konto Võla konto                                                                                        | 2 E107 Ev tavaline laoartikkel - lisaartikkel 1                                         | 10 10                        |
| KM-maa Siseriiklik V Limiit                                                                                |                                                                                         |                              |
| Saatjariik EE (Eesti) V Norm saabumisaeg 5                                                                 |                                                                                         |                              |

Ostutellimusel olevad kaubad võivad saabuda erinevatel aegadel. Sellisel juhul on võimalik saabumisaeg märkida ostutellimuse ridadel. Kui real on saabumisaeg täidetud, siis see võidab päisesse sisestatud aega. Täitmata ridadele kehtib päise saabumisaeg. Ridadele saab saabumisaeg asetuda artiklikaarilt, kui on täidetud artikli **Norm saabumisaeg**. Kui artiklil on erinevad hankijad erinevate saabumisaegadega, siis saab need sisestada artiklikaardi Ostuartiklid lehele.

Ostmisel olevad artiklid kuvatakse artikli hetkeseisus, mida saad avada artiklite registrisse tegevusena lisatud lingist või kui vormistad arvet või tellimust, oled asetanud soovitud artikli dokumendile, siis klõpsates koguse väljale.

Artikli hetkeseisus näed, millistesse ladudesse on sellele artiklile ostutellimusi tehtud ja millal need saabumas on:

| Artikli nimetus: Tava | line laoartikkel  |                                                                          |                    |             |                                                                  |                               |            |           |          |        |
|-----------------------|-------------------|--------------------------------------------------------------------------|--------------------|-------------|------------------------------------------------------------------|-------------------------------|------------|-----------|----------|--------|
| 🗌 Kõik laod 🗌 Se      | erianumber lõikes | Variant Artikkel E100                                                    | Projekt            | Aeg         | ARUANNE Art                                                      | iikli ajalugu Artikli tulevik |            |           |          |        |
| LADU                  | •LAOS             | TELLITUD                                                                 | LIIKUMA S<br>VÄLJA | TOOTMISESSE | OSTMISEL                                                         | LIIKUMA S<br>SISSE            | TOOTMISEST | RESSURSIL | VABAD    | •KA SU |
| E100                  | 325.00            | 9.00                                                                     | 0.00               | 0.00        | 1 033.00                                                         | 0.00                          | 0.00       | 0.00      | 1 349.00 |        |
| E101                  | 91.00             | 0.00                                                                     | 0.00               | 0.00        | 0.00                                                             | 0.00                          | 0.00       | 0.00      | 91.00    |        |
| KOKKU                 | 416.00            | 9.00                                                                     | 0.00               | 0.00        | 1 033.00                                                         | 0.00                          | 0.00       | 0.00      | 1 440.00 |        |
|                       |                   | 201400713<br>08.02.2024 17:49:00<br>E100 : 5 tk                          |                    |             | 201400610<br>08.03.2024<br>E100 : 500 tk<br>Evelini hankija      |                               |            |           |          |        |
|                       |                   | 201400649<br>16.02.2024 15:16:29<br>E100 : 1 tk<br>KANA1                 |                    |             | 300203<br>08.03.2024<br>E100 : 500 tk<br>m                       |                               |            |           |          |        |
|                       |                   | 201400652<br>22.02.2024 10 1721<br>E100-2 tk<br>XXX<br>BASTION SWEDEN OÜ |                    |             | 300205<br>29.04.2024 23:06:35<br>E100 : 10 tk<br>Ev hankija      |                               |            |           |          |        |
|                       |                   | 1908437<br>03.05.2024 10:06:00<br>E100 : 1 tk<br>xxx<br>Evelin maksja    |                    |             | 300141<br>28.12.2023 10:37:25<br>E100 : 10 tk<br>Evelini hankija |                               |            |           |          |        |
|                       |                   |                                                                          |                    |             | 300145<br>09.01.2024 09:52:03<br>E100 : 10 tk<br>Evelini hankija |                               |            |           |          |        |
|                       |                   |                                                                          |                    |             | 300170<br>12.02.2024 15:08:12<br>E100 : 3 tk<br>Evelini hankija  |                               |            |           |          |        |

Saabumisaja täitmine ja vajadusel uuendamine annab hea ülevaate nii ostjale kui ka müüjatele kauba saabumise kohta.

## Kulude jagaja

Kulude jagaja sektsioonis saad soovi korral ridadele jagada transpordikulu. See võib olla kindel teadaolev summa saadetise kohta, kuid ka orienteeruv, et näiteks arvutada eeldatav omahind.

Vaikimisi on transpordi valuuta sama, mis dokumendi valuuta. Kui transpordi valuuta erineb dokumendi valuutast, siis sisesta valuuta, milles transport on, sisesta jagatav transpordikulu, vali jagamise alus ja vajuta nuppu **Jaga**. Selle tulemusel jagatakse sisestatud summa dokumendi valuutasse arvutatuna ridadele **Tr kulu** väljale ning muutub ka **Summa**. See on arvutus **Summa ilma tr** ja **Tr kulu**. Kulude jagaja sektsioon on täidetud, aga **Jaga** nuppu pole veel vajutatud:

| (_+ Ous               | -l- Salvesta -q |          | e sata in Ku      |                             |                           | Ava maks | egraank | LOO SUIIC | inus   |           |   |               |       |                    |               |               |   |
|-----------------------|-----------------|----------|-------------------|-----------------------------|---------------------------|----------|---------|-----------|--------|-----------|---|---------------|-------|--------------------|---------------|---------------|---|
| Ostute                | llimus :        | 30018    | 7 Mustand         |                             |                           |          |         |           |        |           |   | Viima         | ti mu | utis <b>EVELIN</b> | (07.04.2024 k | ell 13:43:25) | 9 |
| Loo laosisse          | tulek Loo ost   | uarve Lo | o tasumine Loo r  | nüügitellimus   Loo ettem   | aksu arve                 |          |         |           |        |           |   |               |       |                    |               |               |   |
| Ostutallim            |                 | Hankiis  | 2                 | Hankia nimi                 |                           |          | 4.00    |           |        | Ladu      |   | Objekt        |       |                    |               |               | × |
| Ostutenim             | 300187          | E100     | Q                 | Hankija                     |                           |          | 07.04.  | 2024 13:4 | 2:34 🗰 | E100      |   | Q             |       | Q                  | Suletud       |               |   |
| Draiald               |                 |          |                   |                             |                           |          |         |           |        |           |   |               |       |                    |               |               |   |
| Projekt               | Q               |          |                   |                             |                           |          |         |           |        |           |   |               |       |                    |               |               |   |
|                       |                 |          |                   |                             |                           |          |         |           |        |           |   |               |       |                    |               |               |   |
| > PÕHIAN              | DMED            |          |                   |                             |                           |          |         |           |        |           |   |               |       |                    |               |               |   |
| ) LISAVÄI             | LJAD            |          |                   |                             |                           |          |         |           |        |           |   |               |       |                    |               |               |   |
| > MENETI              | LUS             |          |                   |                             |                           |          |         |           |        |           |   |               |       |                    |               |               |   |
|                       | E JAGAJA        |          |                   |                             |                           |          |         |           |        |           |   |               |       |                    |               |               |   |
|                       |                 |          | -                 |                             |                           | 6        |         |           | 6      |           |   |               |       |                    |               |               |   |
| Jagatud<br>transpordi | kulu            | Transpo  | rdi valuuta       | Transpordi kurss            | Jagatav<br>transpordikulu | 2        | Jagam   | ise alus  | 3      | _         |   |               |       |                    |               |               | ŗ |
|                       | 0.00            | EUR      | Q                 | 1                           |                           | 20.00    | rea su  | mma       | •      | Jaga 👍    |   |               |       |                    |               |               |   |
|                       |                 |          |                   |                             |                           |          |         |           |        |           |   |               |       |                    |               |               |   |
| > кокки               |                 |          |                   |                             | _                         |          |         |           |        |           |   |               |       |                    |               |               |   |
| Kopeeri valit         | tud 🛛 Kustuta v | alitud   | Aassasetaja Värsl | kenda ridu 🛛 Aseta retsept  | <u> </u>                  |          |         |           |        |           |   |               |       |                    |               |               |   |
| Nr ^ 🗆                | * Artikkel      |          | * Sisu            |                             |                           |          | ŗ       | Kogus     | ŗ      | Ühikuhind | ç | Summa ilma tr | ç     | Tr kulu            | ₽.            | Summa         | ŗ |
|                       | > Otsi          | Q        | > Otsi            |                             |                           |          | >       | Otsi      | >      | Otsi      | > | Otsi          | >     | Otsi               | >             | Otsi          | > |
| ••• 1                 | E100            |          | Evelin tavaline l | aoartikkel                  |                           |          |         | 10        |        | 8         |   | 80            |       |                    |               | 80            |   |
| ••• 2                 | E107            |          | Evelin tavaline l | aoartikkel - lisaartikkel 1 | I                         |          |         | 10        |        | 2         |   | 20            |       |                    |               | 20            |   |
| ••• 3                 |                 |          |                   |                             |                           |          |         |           |        |           |   |               |       |                    |               |               |   |
| ••• 4                 |                 |          |                   |                             |                           |          |         |           |        |           |   |               |       |                    |               |               |   |

#### Tulemus peale Jaga:

| VКU                                                                                                    | ¢ KULUDE JAGAJA |            |   |                 |                              |                |                           |       |      |           |   |               |   |         |   |         |   |
|----------------------------------------------------------------------------------------------------|-----------------|------------|---|-----------------|------------------------------|----------------|---------------------------|-------|------|-----------|---|---------------|---|---------|---|---------|---|
| Jagatud<br>transpordikulu         Transpordi valuuta         Transpordi kurss         Jagatav<br>transpordikulu           20.00         EUR         Q         1.000000000         0.00 |                 |            |   |                 |                              | Jagai<br>rea s | <b>mise alus</b><br>summa |       | Jaga |           |   |               |   |         |   | ş       |   |
| > ко                                                                                                    | » кокки         |            |   |                 |                              |                |                           |       |      |           |   |               |   |         |   |         |   |
| Kopeeri valitud Kustuta valitud Massasetaja Värskenda ridu Aseta retsept                                                                                                    |                 |            |   |                 |                              |                |                           |       |      |           |   |               |   | 10      |   |         |   |
| Nr                                                                                                    |                 | * Artikkel |   | 🥕 Sisu          |                              |                | ير                        | Kogus | بر   | Ühikuhind | 2 | Summa ilma tr | ŗ | Tr kulu | ş | Summa   | ŗ |
|                                                                                                    |                 | > Otsi     | Q | > Otsi          |                              |                | >                         | Otsi  | >    | Otsi      | > | Otsi          | > | Otsi    | > | Otsi    |   |
| •••                                                                                                    | 1               | E100       |   | Evelin tavaline | laoartikkel                  |                |                           | 10    |      | 8         |   | 80            |   | 16      |   | 96.0000 |   |
| •••                                                                                                    | 2               | E107       |   | Evelin tavaline | laoartikkel - lisaartikkel 1 |                |                           | 10    |      | 2         |   | 20            |   | 4       |   | 24.0000 |   |
| •••                                                                                                    | 3               |            |   |                 |                              |                |                           |       |      |           |   |               |   |         |   |         | J |
| •••                                                                                                    | 4               |            |   |                 |                              |                |                           |       |      |           |   |               |   |         |   |         |   |

Kui dokument on teises valuutas, nt SEK ja transport eurodes, siis vaheta transpordi valuuta ja sisesta transpordikulu eurodes:

| Jagatud<br>transpordil | culu Transp<br>0.00 EUR | pordi valuuta<br>Q | Transpordi kurss<br>1.00000000 | Jagatav<br>transpordikulu<br>30.00 | Jaga<br>rea s | <b>mise alus</b><br>summa | ¥ | Jaga         |      |                  |      |             |   |           |
|------------------------|-------------------------|--------------------|--------------------------------|------------------------------------|---------------|---------------------------|---|--------------|------|------------------|------|-------------|---|-----------|
| ∽кокки                 |                         |                    |                                |                                    |               |                           |   |              |      |                  |      |             |   |           |
| Summa                  | <b>KM</b><br>1500       | 330.00             | <b>Tasuda</b><br>1830.00       | Transpordi kulu<br>0.00            | Value<br>SEK  | uta                       | Q | <b>Kurss</b> | 3985 | Baasvalu<br>9370 | utas | s<br>164.44 |   |           |
| Kopeeri valit          | ud Kustuta valitud      | Massasetaja Värsl  | kenda ridu Aseta retsept       |                                    |               |                           |   |              |      |                  |      |             |   |           |
| Nr ^ 🗆                 | * Artikkel              | ≁ Sisu             |                                |                                    | ŗ             | Kogus                     | × | Ühikuhind    | ۶    | Summa ilma tr    | ŗ    | Tr kulu     | ۶ | Summa     |
|                        | > Otsi C                | ) Otsi             |                                |                                    | >             | Otsi                      | > | Otsi         | >    | Otsi             | >    | Otsi        | > | Otsi      |
| ••• 1                  | E100                    | Evelin tavaline l  | aoartikkel                     |                                    |               | 10                        |   | 100          |      | 1000             |      |             |   | 1000.0000 |
| ••• 2                  | E107                    | Evelin tavaline l  | aoartikkel - lisaartikkel 1    |                                    |               | 10                        |   | 50           |      | 500              |      |             |   | 500.0000  |
| 3                      |                         |                    |                                |                                    |               |                           |   |              |      |                  |      |             |   |           |

11/20

#### Peale jagamist arvutatakse transport automaatselt dokumendi valuutasse:

|       | / KUI           | LUDE         | JAGAJA                |                |                      |                                 |                                   |                        |                          |   |           |      |                   |                   |         |           |
|-------|-----------------|--------------|-----------------------|----------------|----------------------|---------------------------------|-----------------------------------|------------------------|--------------------------|---|-----------|------|-------------------|-------------------|---------|-----------|
| 6.1.2 | Jagat<br>transj | ud<br>oordik | <b>culu</b><br>333.86 | Transpo<br>SEK | ordi valuuta<br>Q    | Transpordi kurss<br>0.089859370 | Jagatav<br>transpordikulu<br>0.00 | <b>Jagan</b><br>rea su | <b>iise alus</b><br>Imma | • | Jaga      |      |                   |                   |         | ر         |
| •     | ∕ ко            | ккu          |                       |                |                      |                                 |                                   |                        |                          |   |           |      |                   |                   |         |           |
| Ę     | Sumn            | ıa           | 1833.86               | км             | 403.45               | <b>Tasuda</b><br>2237.31        | Transpordi kulu<br>333.86         | <b>Valuu</b><br>SEK    | ta                       | Q | Kurss     | 8985 | Baasvaluu<br>9370 | u <b>tas</b><br>2 | 201.04  | ر         |
|       | Корее           | ri valit     | ud 🛛 Kustuta va       | litud          | Massasetaja 🛛 Värsko | enda ridu Aseta retsept         |                                   |                        |                          |   |           |      |                   | _                 |         |           |
|       | Nr              |              | Artikkel              |                | <sup>J</sup> Sisu    |                                 |                                   | Ļ                      | Kogus                    | Ļ | Ühikuhind | ŗ    | Summa ilma tr     | ŗ                 | Tr kulu | ۶ Summa   |
| 1     |                 |              | > Otsi                | Q              | > Otsi               |                                 |                                   | >                      | Otsi                     | > | Otsi      | >    | Otsi              | >                 | Otsi    | > Otsi >  |
| i I   | •••             | 1            | E100                  |                | Evelin tavaline la   | oartikkel                       |                                   |                        | 10                       |   | 100       |      | 1000              |                   | 222.57  | 1222.5700 |
| i.    |                 | 2            | E107                  |                | Evelin tavaline la   | oartikkel - lisaartikkel 1      |                                   |                        | 10                       |   | 50        |      | 500               |                   | 111.29  | 611.2900  |
| i.    |                 | 3            |                       |                |                      |                                 |                                   |                        |                          |   |           |      |                   |                   |         |           |

Kui soovid sisestatud transpordikulu eemaldada, siis sisesta **Jagatav transpordikulu** väljale jagatud transpordikulu miinusmärgiga ja jaga uuesti. Samuti võid transpordikulu eemaldada ridadelt.

| transpordikulu | Transpordi valuut        | ta                                            | Transpordi kurss                                  | transpordikulu                                                                                                    | Jagamise alus                                                                                                    |                                                                                                    |                                                                                                    |
|----------------|--------------------------|-----------------------------------------------|---------------------------------------------------|----------------------------------------------------------------------------------------------------|----------------------------------------------------------------------------------------------------|----------------------------------------------------------------------------------------------------|----------------------------------------------------------------------------------------------------|
| 333.86         | SEK                      | Q                                             | 0.089859370                                       | -333.86                                                                                                    | rea summa                                                                                                    | •                                                                                                    | Jaga 🤈                                                                                                    |
| 555.00         | SER                      |                                               | 0.005055510                                       | 555.00                                                                                                    | rea sanna                                                                                                    |                                                                                                    |                                                                                                    |
|                | transpordikulu<br>333.86 | transpordikulu Transpordi valuu<br>333.86 SEK | transpordikulu Transpordi valuuta<br>333.86 SEK Q | transpordikulu         Transpordi valuuta         Transpordi kurss           333.86         SEK         Q         0.089859370 | transpordikulu     Transpordi valuuta     Transpordi kurss     transpordikulu       333.86     SEK     Q     0.089859370     -333.86 | transpordikulu         Transpordi valuuta         Transpordi kurss         transpordikulu         Jagamise alus           333.86         SEK         Q         0.089859370         -333.86         rea summa | transpordikulu     Transpordi valuuta     Transpordi kurss     transpordikulu     Jagamise alus       333.86     SEK     Q     0.089859370     -333.86     rea summa |

## **Ostutellimuse staatus**

Ostutellimuste staatusi on soovitav kasutada juhul, kui see moodustab etapilise protsessi ja soovid järge pidada, mis faasis ostutellimus on.

| 🛱 Uus 👻 🏫 Salvesta 🛛 🗸 Kinnita                              | 🖻 Koopia 👻 🛞 Jäta 🏾 🗊 Kustuta        | 🗹 Meil 👻 🖨 Trüki 👻        | Manused           | Ava maksegraafik         | Loo sündmus               |                          | ;                                     | ẻ ≁ ⊡ •          |
|-------------------------------------------------------------|--------------------------------------|---------------------------|-------------------|--------------------------|---------------------------|--------------------------|---------------------------------------|------------------|
| Ostutellimus 30020                                          | )5 Salvestatud                       |                           |                   |                          |                           | Viimati muutis <b>EV</b> | ELIN (24.04.2024                      | kell 23:13:15) 🤊 |
| Loo laosissetulek Loo ostuarve Loo                          | o müügitellimus 🛛 Loo tasumine 🗍 Loo | ettemaksu arve            |                   |                          |                           |                          |                                       |                  |
| Ostutellimus         Aeg           300205         24.04.202 | Hankija<br>24 23:06:: 100            | Hankija nimi Q Ev hankija |                   |                          | Ladu &                    | Suletud                  |                                       | ىتر              |
| <b>∨ PÕHIANDMED</b>                                         |                                      |                           |                   |                          |                           |                          |                                       |                  |
| Hankija esindaja                                            | Meil<br>Q                            |                           | Saabun<br>29.04.2 | nisaeg<br>1024 23:06:5 🗰 | Staatus<br>Aktsepteeritud |                          |                                       | ş                |
| <b>Kommentaar</b><br>f                                      |                                      |                           | Sisekor           | nmentaar                 |                           |                          |                                       |                  |
| ) LISAVÄLJAD                                                |                                      |                           |                   |                          |                           |                          |                                       |                  |
| > MENETLUS                                                  |                                      |                           |                   |                          |                           |                          |                                       |                  |
| > KULUDE JAGAJA                                             |                                      |                           |                   |                          |                           |                          |                                       |                  |
| > кокки                                                     |                                      |                           |                   |                          |                           |                          |                                       |                  |
| 🖷 💼 Massasetaja Värskenda                                   | ridu Aseta retsept                   |                           |                   |                          |                           | 8                        | 9 X 8                                 |                  |
| Nr ^ 🗌 🥕 Artikkel                                           | ≁ Sisu                               |                           |                   | × Kogus                  | P Ühikuhind               | ۶ Summa                  | $\mathscr{P} = \operatorname{Tulnud}$ | ۶ Tulemata       |
| > Otsi Q                                                    | > Otsi                               |                           |                   | > Otsi                   | > Otsi                    | > Otsi                   | > Otsi                                | > Otsi           |
| ••• 1 E100                                                  | Tavaline laoartikkel                 |                           |                   | 10                       | 8                         | 80                       |                                       | 1                |
| ••• 2 E107                                                  | Ev tavaline laoartikkel - lisaartikk | kel 1                     |                   | 10                       | 10                        | 100                      |                                       | 1                |

Lisaks saab ostutellimuse staatusega määrata, kas ostutellimus mõjutab lao vaba seisu või mitte. See on oluline näiteks ostutellimuse koostamise faasis, ostutellimust koostatakse tükk aega ja kuna seda pidevalt korrigeeritakse, siis ei soovita seda veel ostmisel näidata.

Ostutellimusi luuakse teatud juhtudel ka siis, kui soovitakse kaupa hankijale tagastada (kogused on miinusega). Ka sel juhul on mõistlik kasutada staatust, mis laonõudlust ei mõjuta. Vastasel korral

tekib olukord, kus kaupa oleks lattu vaja juurde tellida.

Ostutellimuse staatused asuvad Seadistused→ Lao seadistused → **Ostutellimuse staatused**, kus saad luua enda tööprotsessi sobivad staatused.

Staatuse kaardil saad defineerida, kas see staatus mõjutab laovaba, kas see staatus tekib uue ostutellimuse loomisel vaikimisi automaatselt ja kas selle staatusega on lubatud järgtegevused (nt

|                        | Lao seadistused > Ostutellin | muse staatused > AKTSEPTEERITUD |                 |
|------------------------|------------------------------|---------------------------------|-----------------|
|                        | 😋 Tagasi 🗋 Uus 🛱             | 🗄 Koopia 🛍 Kustuta 🛛 Salvesta   | Olek: Vaata 🛛 🔊 |
|                        | Aktsepteeritu                | d                               |                 |
|                        | KOOD                         | AKTSEPTEERITUD                  |                 |
|                        | NIMI                         | Aktsepteeritud                  |                 |
|                        | MÕJUTAB LAOVABA              | Jah 🔻                           |                 |
|                        | VAIKIMISI                    | Ei 🔻                            |                 |
|                        | TEGEVUSED                    | Jah 🔻                           |                 |
|                        | SORTEERITUD                  | 0                               |                 |
|                        | VÄRV                         | Türkiis (tume) 00CFC0           |                 |
| laosissetulekut luua). |                              |                                 |                 |

## Ostutellimuse järgdokumendid

#### Loo laosissetulek

Kui kaup jõuab lattu, siis vajuta nuppu **Loo laosissetulek**. Seejärel avaneb laosissetuleku dokument, millele on üle viidud andmed nii ostutellimuse päisest kui ridadelt. Kui oled eelnevalt ostutellimusel valinud read, siis viiakse sissetulekule vaid valitud read.

13/20

Ostutellimus

| 🛟 Uus 👻 🔶 Salvesta 🗸 Kinnita        | 📾 Koopia 👻 🛞 Jäta   Kustuta 🕻           | 🖄 Meil 🝷 🖨 Trüki 🝷 🖉 Ma | anused Ava maksegraafik        | Loo sündmus               |             |                          | ₹ %                  |
|-------------------------------------|-----------------------------------------|-------------------------|--------------------------------|---------------------------|-------------|--------------------------|----------------------|
| Ostutellimus 3002                   | 05 Salvestatud                          |                         |                                |                           | Viimati mu  | utis <b>EVELIN</b> (24.0 | 04.2024 kell 23:13:1 |
| Loo laosissetulek Loo ostuarve Lo   | o müügitellimus 🛛 Loo tasumine 🗍 Loo et | ttemaksu arve           |                                |                           |             |                          |                      |
| Ostutellimus Aeg<br>300205 24.04.20 | Hankija<br>024 23:06:3- 🛍 🛛 E100        | <ul><li></li></ul>      |                                | Ladu<br>E100              | ⊘ □ Suletud |                          |                      |
| ∨ PÕHIANDMED                        |                                         |                         |                                |                           |             |                          |                      |
| Hankija esindaja                    | Meil                                    |                         | Saabumisaeg 29.04.2024 23:06:3 | Staatus<br>Aktsepteeritud | ¥           |                          |                      |
| Kommentaar                          |                                         |                         | Sisekommentaar                 |                           |             |                          |                      |
| f                                   |                                         |                         |                                |                           |             |                          |                      |
| > LISAVÄLJAD                        |                                         |                         |                                |                           |             |                          |                      |
| > MENETLUS                          |                                         |                         |                                |                           |             |                          |                      |
| > KULUDE JAGAJA                     |                                         |                         |                                |                           |             |                          |                      |
| > кокки                             |                                         |                         |                                |                           |             |                          |                      |
| 🖻 📋 Massasetaja Värskenda           | ridu Aseta retsept                      |                         |                                |                           |             | 8 D .                    |                      |
| Nr ^ 🗌 🖉 Artikkel                   | ⊮ Sisu                                  |                         | × Kogus                        | P Ühikuhind               | ۶ Summa     | ۶ Tulnud                 | ≁ Tulemata           |
| > Otsi Q                            | > Otsi                                  |                         | > Otsi                         | > Otsi                    | > Otsi      | > Otsi                   | > Otsi               |
| ••• 1 E100                          | Tavaline laoartikkel                    |                         | 10                             | 8                         | 80          |                          | 10                   |
| ••• 2 E107                          | Ev tavaline laoartikkel - lisaartikkel  | 11                      | 10                             | 10                        | 100         |                          | 10                   |

Kui ostutellimuselt on juba loodud laosissetulekuid, siis kuvatakse need seotud dokumentidena. Tärnike tähistab, et seotud dokument on kinnitatud.

| 🛟 Uus 👻 🔶 Salvesta 🔸     | 🗸 Kinnita 🛛 🖷 Koopia 🛨 🤇 | 🗴 Jäta 🏾 🍿 Kustuta | 🗹 Meil 🔻     | 🖨 Trüki 🝷   | 🖉 Manused | Ava maksegraafik | Loo sündmus | ŧ                                           | ۰ 🗈 🖌              |
|--------------------------|--------------------------|--------------------|--------------|-------------|-----------|------------------|-------------|---------------------------------------------|--------------------|
| Ostutellimus             | 300205 Salvestat         | ud                 |              |             |           |                  |             | Viimati muutis <b>EVELIN</b> (25.04.2024 ke | 00:01:29) <b>り</b> |
| Seotud dokumendid: la    | osissetulekud : 300086 👁 | ] ]                | à            |             |           |                  |             |                                             |                    |
| Loo laosissetulek Loo os | tuarve Loo müügitellimus | Loo tasumine Loo   | ettemaksu a  | rve         |           |                  |             |                                             |                    |
| Ostutellimus             | Aeg                      | Hankija            | <i>i</i> 2 H | ankija nimi |           |                  | Ladu        | R                                           | بر                 |
| 300205                   | 24.04.2024 23:06:3       | E100               | Q E          | v hankija   |           |                  | E100        |                                             |                    |

Ostutellimuse ridadel on **Tulnud** väljal näha, millised kogused on laosissetulekuga lattu tulnud ja **Tulemata** väljal veel saabumata kogused.

| Nr ^ |   | Artikkel | ⊁ Sisu                                   | ۶ | Kogus | ۶ | Ühikuhind | ۶ Summa | ゲ Tulnud | 🥕 Tulemata |
|------|---|----------|------------------------------------------|---|-------|---|-----------|---------|----------|------------|
|      |   | > Otsi Q | > Otsi                                   | > | Otsi  | > | Otsi      | > Otsi  | > Otsi   | > Otsi     |
| •••  | 1 | E100     | Tavaline laoartikkel                     |   | 10    |   | 8         | 80      | 3        | 7          |
|      | 2 | E107     | Ev tavaline laoartikkel - lisaartikkel 1 |   | 10    |   | 10        | 100     |          | 10         |
|      | 3 |          |                                          |   |       |   |           |         |          |            |

Laosissetuleku loomisel liiguvad kaasa vaid need read ja kogused, mis on veel tulemata.

Laosissetuleku dokumendi kohta loe lähemalt SIIT

#### Loo ostuarve

Kui ostutellimusega hangitakse lattu kaupa, siis ostuarve luuakse laosissetuleku dokumendi pealt.

Ostuarve loomist ostutellimuse pealt kasutatakse juhul, kui ostutellimus on vormistatud teenustele või siis kaubale, mida lattu ei võeta. Ostutellimus peab olema kinnitatud, et sellest saaks ostuarvet luua.

#### Loo sündmus

Ostutellimuselt 'Loo sündmus' vajutamisel luuakse hetkeaega sündmuse dokument. Vajadus ostutellimuselt sündmuse loomiseks võib olla seotud näiteks sündmuste kasutamisel transporditellimustena või soovitakse sündmuse kaudu registreerida ostutellimuse jõudmist lattu.

Loodud sündmusel on täidetud hankija oma andmetega. Ostutellimuselt sündmusele liigub kaasa ka projekt ja objekt (kui sündmuse dokumendi peenhäälestus 'Objekt võetakse lähtedokumendilt=Jah'). Sündmuse allikaks on ostutellimus.

| 🕒 Uus 👻 🗇 Salves    | ta 🗸    | Kinnita 盾 Koopia 🝷                | ;ر 🛞  | ita 前 Kustuta 🖸 Meil      | 🕶 🖨 Trüki 👻 🖉 Manused             | Ava maksegraafik 🛛 Loo sü | indmus         |                |                                         |          |
|---------------------|---------|-----------------------------------|-------|---------------------------|-----------------------------------|---------------------------|----------------|----------------|-----------------------------------------|----------|
| Ostutellim          | us 1    | 00330 Salvesta                    | tud   | )                         |                                   |                           |                | Viimati muutis | EVELIN (07.04.2024 kell 15:50:33)       | Ð        |
| Ostutellimus<br>100 | 330     | <b>Aeg</b><br>07.04.2024 15:50:19 |       | Hankija ∂<br>1000 Q       | Hankija nimi<br>Asjade Hankija OÜ |                           | Ladu<br>KADAKA | Ø Q □ Suletud  | Objekt     ∅       MYYK,POOD2,TLN     Q | y.       |
| <b>∽ põhiandmed</b> |         |                                   |       |                           |                                   |                           |                |                |                                         |          |
| Hankija esindaja    |         | ,                                 | Ð     | Meil                      |                                   | Saahumisaed               |                |                |                                         | je.      |
| Evelin Peda         |         |                                   | Q     | evelin@directo.ee         |                                   | 22.04.2024                |                |                |                                         |          |
| Kommentaar          |         |                                   |       |                           |                                   | Sisekommentaar            |                |                |                                         |          |
| D EVELIN KADAKA_L   | JUS Sür | dmus - Work - Microso             | ft Ed | ge                        |                                   |                           |                |                |                                         |          |
| https://logir       | n.direc | to.ee/ocra directo e              | velig | event.html?new=1          |                                   |                           |                |                |                                         |          |
| Chilling The Solves | ta 🖬    | Koneeri 🗶 🛞 läta                  | Ì Kus | stuta 🕅 Maili 💌 🛱 Trüki   | • @ Manused Reskontre             | a Ava toimingud           |                |                | 7                                       | evelin 🖇 |
|                     |         | Ropeen O Jaar e                   |       |                           | o manasca neskonny                | 5 Awa tonningaa           |                |                |                                         |          |
| Sundmus             | Uus     |                                   |       |                           |                                   |                           |                |                |                                         |          |
| Märkus              |         |                                   |       | Kirjeldus                 |                                   |                           |                |                |                                         | ş        |
|                     |         |                                   |       |                           |                                   |                           |                |                |                                         |          |
|                     |         |                                   | 1.    |                           |                                   |                           |                | 1.             |                                         |          |
| Põhiandmed T        | ööd     | Korduvus Master                   | S     | eotud sündmused           |                                   |                           |                |                |                                         |          |
| ✓ PÕHIANDMED        |         |                                   |       |                           |                                   |                           |                |                |                                         |          |
| 700-                |         | Charles .                         |       |                           |                                   |                           |                |                |                                         | ير<br>ر  |
| Töökäsk             | •       | Vastu võetud                      | •     | 07.04.2024 15:50:54       |                                   | 07.04.2024 15:50:54       |                | <b></b>        |                                         |          |
|                     |         |                                   |       |                           |                                   |                           |                |                |                                         |          |
| Kontakti tüüp       |         | Kontakt                           | 8     | Nimi<br>Asiada Hankiia OÜ |                                   | Meil                      |                |                |                                         |          |
| панкіја             | •       | 1000                              | ~     | Asjade Halikija OO        |                                   | evenn@directo.ee          |                |                |                                         |          |
| Kasutaja            |         |                                   | P     | Tegija                    | Allikas                           | Allika number             |                |                |                                         |          |
| EVELIN              |         |                                   | Q     | Q                         | otell                             | 100330                    |                |                |                                         |          |
| Tagasiside          |         |                                   |       |                           |                                   |                           |                |                |                                         |          |
|                     |         |                                   |       |                           |                                   |                           |                |                |                                         |          |

Sündmuse olulised väljad Tüüp ja Staatus jäävad tühjaks, kuid süsteemiseadistustega Sündmuse vaikimisi tüüp ja Sündmuse vaikimisi staatus saab need eelhäälestada.

| Sündmuse vaikimisi staatus | SISSE - Vastu võetud | • |
|----------------------------|----------------------|---|
| Sündmuse vaikimisi tüüp    | TOOKASK - Töökäsk    |   |

See seadistus on üldine ehk mõjub ka mujal, kus sündmust luuakse.

Peale sündmuse salvestamist on ostutellimuse päises näha ka seotud sündmusi:

| 🛱 Uus 👻 🗇 Salvesta                | 🗸 Kinnita 🔋 Roopia 👻 | 🗵 Jäta   Kustuta | 🖾 Meil 🔻 | 🖨 Trüki 👻 🖉 Manused | Ava maksegraafik | Loo sündmus |
|-----------------------------------|----------------------|------------------|----------|---------------------|------------------|-------------|
| Ostutellimus                      | 100330 (Salvesta     | atud             |          |                     |                  |             |
| Seotud dokumendid <mark>sü</mark> | ndmused (1) : 6693   |                  |          |                     |                  |             |
|                                   |                      |                  |          |                     |                  |             |
| Ostutellimus                      | Aeg                  | Hankija          | C        | Hankija nimi        |                  | Ladu        |
| 100330                            | 07.04.2024 15:50:19  | 1000             | Q        | Asjade Hankija OÜ   |                  | KADAKA      |

Automaatselt luuakse üks või mitu sündmust juhul kui ostutellimus kinnitatakse ja sisse on lülitatud süsteemiseadistus **Ostutellimuse kinnitamisel moodustatakse sündmused**.

| Ostutellimuse kinnitamisel moodustatakse |
|------------------------------------------|
| sündmused                                |

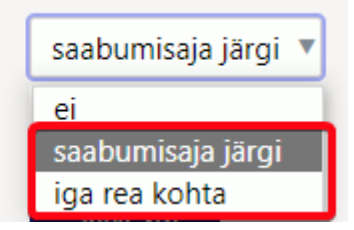

Sündmused luuakse kinnitamise hetkel taustal. Need on leitavad Sündmuste registrist ja jäävad seotuks ka ostutellimuse dokumendiga.

Automaatselt loodavate sündmuste tüübi ja staatuse saab süsteemiseadistuste **Sündmuse tüüp** ostutellimuselt ja **Sündmuse staatus ostustellimuselt** abil eelhäälestada.

Loodud sündmuse algusaeg on kinnitamise hetk ja lõpuaeg ostutellimuse saabumisaeg. Kui saabumisaeg on tühi, siis ostutellimuse aeg. Saabumisaeg täidetakse ka sündmuse kirjelduse väljale.

Kui sündmused luuakse saabumisaja järgi, siis luuakse neid niipalju kui on erinevaid

|                                                                                                    | Ostutellimuse kinnitamisel moodustatakse                                                                                                    |                                                                                                    |                                                                              |                                                                                                    |                                                                                  |                                                                                                  | saabumisaia järgi                                                                                                    |                                                                                                    |                |  |  |  |  |  |
|----------------------------------------------------------------------------------------------------|----------------------------------------------------------------------------------------------------|----------------------------------------------------------------------------------------------------|------------------------------------------------------------------------------|----------------------------------------------------------------------------------------------------|----------------------------------------------------------------------------------|--------------------------------------------------------------------------------------------------|----------------------------------------------------------------------------------------------------|----------------------------------------------------------------------------------------------------|----------------|--|--|--|--|--|
| saahumisaadasi                                                                                                    | id. sür                                                                                                    | ndmused                                                                                                    |                                                                              |                                                                                                    |                                                                                  | saabun                                                                                           | iisaja jaryi                                                                                                    | ·                                                                                                    |                |  |  |  |  |  |
|                                                                                                    | IU.                                                                                                    | āta 🏛 Kustuta 🎦 Meil 🗸                                                                                                    | 🛱 Trüki 🔹 🖉 Manused 🛛 T                                                      | ühista kinnitus Ava ma                                                                                                    | akseoraafik Loo sündmus                                                          |                                                                                                  |                                                                                                    |                                                                                                    |                |  |  |  |  |  |
| Octutellimus 10022                                                                                                    |                                                                                                    |                                                                                                    |                                                                              |                                                                                                    |                                                                                  | Viimati m                                                                                        | wystic EVELIN (07.04.2024 kel                                                                                                    | 16:27:05)                                                                                                    |                |  |  |  |  |  |
| Seotud dokumendid: sündmused                                                                                                    | (2) : 6696, 6697                                                                                                    |                                                                                                    |                                                                              |                                                                                                    |                                                                                  | viinau m                                                                                         | IUUTIS EVELIN (07.04.2024 kei                                                                                                    | 16:57:05)                                                                                                    |                |  |  |  |  |  |
| Ostutellimus Aeg<br>100330 07. 04.2                                                                                                    | .2024 15:50:19 🏛                                                                                                    | <b>Hankija </b>                                                                                                    | <b>Hankija nimi</b><br>Asjade Hankija OÜ                                     |                                                                                                    | <b>Ladu d</b><br>KADAKA (                                                        | २ 🗌 Suletud                                                                                      | <b>Objekt</b><br>MYYK,POOD                                                                                                    | <i>д У</i><br>2,TLM Q                                                                                                    |                |  |  |  |  |  |
| ✓ PÕHIANDMED                                                                                                    |                                                                                                    |                                                                                                    |                                                                              |                                                                                                    |                                                                                  |                                                                                                  |                                                                                                    |                                                                                                    |                |  |  |  |  |  |
| Hankija esindaja                                                                                                    | P                                                                                                    | Meil                                                                                                    | s                                                                            | Saabumisaeg                                                                                                    |                                                                                  |                                                                                                  |                                                                                                    | ų                                                                                                    |                |  |  |  |  |  |
| Evenin Peda                                                                                                    | <u> </u>                                                                                                    | evening unecto.ee                                                                                                    |                                                                              | ш                                                                                                    | 3                                                                                |                                                                                                  |                                                                                                    |                                                                                                    |                |  |  |  |  |  |
| Kommentaar                                                                                                    |                                                                                                    |                                                                                                    | 2                                                                            | Sisekommentaar                                                                                                    |                                                                                  |                                                                                                  |                                                                                                    |                                                                                                    |                |  |  |  |  |  |
|                                                                                                    |                                                                                                    |                                                                                                    |                                                                              |                                                                                                    |                                                                                  |                                                                                                  |                                                                                                    |                                                                                                    |                |  |  |  |  |  |
| > MENETLUS                                                                                                    |                                                                                                    |                                                                                                    |                                                                              |                                                                                                    |                                                                                  |                                                                                                  |                                                                                                    |                                                                                                    |                |  |  |  |  |  |
| > KULUDE JAGAJA                                                                                                    |                                                                                                    |                                                                                                    |                                                                              |                                                                                                    |                                                                                  |                                                                                                  |                                                                                                    |                                                                                                    |                |  |  |  |  |  |
|                                                                                                    |                                                                                                    |                                                                                                    |                                                                              |                                                                                                    |                                                                                  |                                                                                                  |                                                                                                    |                                                                                                    |                |  |  |  |  |  |
| > кокки                                                                                                    |                                                                                                    |                                                                                                    |                                                                              |                                                                                                    |                                                                                  |                                                                                                  |                                                                                                    |                                                                                                    |                |  |  |  |  |  |
| > KOKKU       Kopeeri valitud       Kustuta valitud                                                                                                    | Massasetaja Värsken                                                                                                    | nda ridu 🛛 Aseta retsept                                                                                                    |                                                                              |                                                                                                    |                                                                                  |                                                                                                  |                                                                                                    |                                                                                                    |                |  |  |  |  |  |
| > KOKKU     Kopeeri valitud     M       Nr ^      & Artikkel                                                                                                    | Massasetaja Värsken                                                                                                    | nda ridu 🛛 Aseta retsept                                                                                                    |                                                                              | ۶ Kogus ۶                                                                                                    | Ühikuhind 😕                                                                      | Summa ۶                                                                                          | Tulnud 🗡 Tulemata                                                                                                    | * Saabumisae <u>c</u>                                                                                                    |                |  |  |  |  |  |
| > KOKKU       Kopeeri valitud     Kustuta valitud       Nr ^      & Artikkel       > Otsi     Q                                                                                                    | Massasetaja Värsken                                                                                                    | nda ridu Aseta retsept                                                                                                    |                                                                              | ✗         Kogus         ✗           >         Otsi         >                                                                                                    | Ühikuhind     ۶       Otsi     >                                                 | Summa ۶<br>Otsi >                                                                                | Tulnud     *     Tulemata       Otsi     >     Otsi                                                                                       | <ul> <li>Saabumisaeç</li> <li>Otsi</li> </ul>                                                                                                    |                |  |  |  |  |  |
| Kokku         Kustuta valitud         I           Nr ^ []         # Artikkel         2         Otsi         Q           *** 1         F0004         2         2         2         2                                                                                                    | Massasetaja Värsken<br><i>F</i> Sisu<br>) Otsi<br>Seep Roosa 1000<br>DVD Kommon D                                                                                | nda ridu Aseta retsept                                                                                                    |                                                                              | <ul> <li>✓ Kogus</li> <li>✓ Otsi</li> <li>✓</li> </ul>                                                                                                    | Ühikuhind<br>Otsi ><br>13.0092                                                   | Summa &<br>Otsi ><br>11.5781                                                                     | Tulnud     *     Tulemata       Otsi     >     Otsi       0     1                                                                         |                                                                                                    |                |  |  |  |  |  |
| KOKKU           Kopeeri valitud         Kustuta valitud         I           Nr ^         /* Artikkel         //           >         Otsi         Q            1         F0004            2         4741281324220                                                                                                    | Massasetaja Varsken<br><b>* Sisu</b><br>2 Otsi<br>Seep Roosa 100g<br>DVD Karupoeg P                                                                              | nda ridu Aseta retsept<br>g<br>Puhh / Winnie the Pooh (20                                                                                                 | 11)                                                                          | ▶         Kogus         ▶           >         Otsi         >           1         1           10         10                                                                                                    | Ühikuhind         F           Otsi         >           13.0092         2.1347    | Summa         ۶           Otsi         >           11.5781            18.9988                    | Tulnud     P     Tulemata       Otsi     >     Otsi       0     1       0     10                                                          |                                                                                                    |                |  |  |  |  |  |
| Korkku         Koreeri valitud         Kustuta valitud         I           Nr ^         /* Artikkel         /*         /*         /*         /*         /*         /*         /*         /*         /*         /*         /*         /*         /*         /*         /*         /*         /*         /*         /*         /*         /*         /*         /*         /*         /*         /*         /*         /*         /*         /*         /*         /*         /*         /*         /*         /*         /*         /*         /*         /*         /*         /*         /*         /*         /*         /*         /*         /*         /*         /*         /*         /*         /*         /*         /*         /*         /*         /*         /*         /*         /*         /*         /*         /*         /*         /*         /*         /*         /*         /*         /*         /*         /*         /*         /*         /*         /*         /*         /*         /*         /*         /*         /*         /*         /*         /*         /*         /*         /*         /*         /*         /*         /* </td <td>Massasetaja Varsker</td> <td>nda ridu Aceta retsept<br/>g<br/>Puhh / Winnie the Pooh (20<br/>off Edge</td> <td>11)</td> <td>&gt;         Kogus         &gt;           &gt;         Otsi         &gt;           1         10</td> <td>Ühikuhind         F           Otsi         &gt;           13.0092            2.1347</td> <td>Summa         ۶           Otsi         &gt;           11.5781            18.9988</td> <td>Tulnud       Tulemata       Otsi     &gt;     Otsi       0     10</td> <td>* Saabumisaeç           &gt; Otsi         III           14.04.2024         28.04.2024</td> <td></td> | Massasetaja Varsker                                                                                                    | nda ridu Aceta retsept<br>g<br>Puhh / Winnie the Pooh (20<br>off Edge                                                                                     | 11)                                                                          | >         Kogus         >           >         Otsi         >           1         10                                                                                                    | Ühikuhind         F           Otsi         >           13.0092            2.1347 | Summa         ۶           Otsi         >           11.5781            18.9988                    | Tulnud       Tulemata       Otsi     >     Otsi       0     10                                                                            | * Saabumisaeç           > Otsi         III           14.04.2024         28.04.2024                                                                                                |                |  |  |  |  |  |
| > KOKKU       Kopecri valitud     Kustuta valitud       Nr ^     /* Artikkel       > Otsi     Q       ***     1       F0004     ***       ***     2       4741281324220       D EVELIN:KADAKA_UUS Sündmused       ***     https://login.directo.ee/co                                                                                                    | Massasetaja     Varsker            ✓ Sisu             ◇ Otsi        Seep Roosa 100g       DVD Karupoeg P       d va - Work - Microso       occra_directo_evelini | nda ridu Aceta retsept<br>g<br>Puhh / Winnie the Pooh (20<br>oft Edge<br>n/t_list2.asp?unit=event8                                                        | 11)<br>tdok_number=100330ⅆ                                                   | Kogus     F       Otsi     >       10     10                                                                                                    | Ühikuhind         ۶           Otsi         3           13.0092         2.1347    | Summa         #           Otsi         >           11.5781         1           18.9988           | Tulnud                                                                                                    | Saabumisaeg     Otsi     14.04.2024     28.04.2024                                                                                                    |                |  |  |  |  |  |
| > KOKKU         Kopeeri valitud       Kustuta valitud         Nr       /* Artikkel         > Otsi       Q                                                                                                    | Massasetaja Värsker                                                                                                    | nda ridu Aseta retsept 9 Puhh / Winnie the Pooh (20 oft Edge n/t_list2.asp?unit=event8 Vali tulbad 👻 🖺 Salve                                              | 11)<br>tdok_number=100330ⅆ                                                   | ✓     Kogus     ✓       >     Otsi     >       1     10   Ok_unit=otellimus Characterian Characterian Characteri | Ühikuhind     *       Otsi     >       13.0092        2.1347                     | Summa &<br>Otsi ><br>11.5781<br>18.9988                                                          | Tulnud     P     Tulemata       Otsi     >     Otsi       0     1       0     0                                                           | Saabumisaeg     Otsi     14.04.2024     28.04.2024                                                                                                    |                |  |  |  |  |  |
| > KOKKU         Kopeeri valitud       Kustuta valitud         Nr       P         Artikkel       0         Otsi       Q         •       1         F0004       4741281324220         D       EVELIN:KADAKA_UUS Sündmused         •       https://login.directo.eef         ×       Sule       Uuenda       Full         Sündmused                                                                                                    | Massasetaja Värsker<br>Sisu     Soep Roosa 100g     DVD Karupoeg P      d <sub>va</sub> - Work - Microso     ocra_directo_evelin      shasta väljad              | nda ridu Aseta retsept 9 Puhh / Winnie the Pooh (20 oft Edge n/t_list2.asp?unit=event8 Vali tulbad 💌 🖺 Salve                                              | 11)<br>(dok_number=100330&do<br>sta vaade 🖌 Seaded                           | ⊁     Kogus     ⊁       >     Otsi     >       1     10       obk_unit=otellimus       ➡     Prindi     I                                                                                                    | Ühikuhind     *       Otsi     >       13.0092                                   | Summa &<br>Otsi ><br>11.5781<br>18.9988                                                          | Tulnud     *     Tulemata       Otsi     >     Otsi       0     1       0     10                                                          | <ul> <li>Saabumisaeç</li> <li>Otsi</li> <li>14.04.2024</li> <li>28.04.2024</li> </ul>                                                                                             |                |  |  |  |  |  |
| > KOKKU         Kopeeri valitud       Kustuta valitud         Nr       /* Artikkel         > Otsi       Q         -       1         F0004       -         -       2         4741281324220       -         D EVELIN:KADAKA_UUS Sündmuse       -         -       https://login.directo.ee       -         X Sule       Uuenda       -         Sündmused       -       -         AVA Kood       -       -                                                                                                    | Massasetaja Värsker                                                                                                    | nda ridu Aseta retsept  g Puhh / Winnie the Pooh (20 pt Edge n/t_list2.asp?unit=event8 Vali tulbad 💌 🖺 Salve Vaata                                        | 11)<br>tdok_number=100330ⅆ<br>sta vaade 🖋 Seaded                             | ⊁     Kogus     ⊁       >     Otsi     >       1     10   bk_unit=otellimus       →     Prindi     ?                                                                                                    | Ühikuhind     *       Otsi     >       13.0092        2.1347                     | Summa         F           Otsi         >           11.5781         1           18.9988         - | Tulnud     /     Tulemata       Otsi     >     Otsi       0     1     0                                                                   | Saabumisaeg     Otsi     14.04.2024     28.04.2024     Ridu: 20                                                                                                    | >              |  |  |  |  |  |
| <ul> <li>&gt; KOKKU</li> <li>Kopeeri valitud</li> <li>Kustuta valitud</li> <li>Yartikkel</li> <li>Otsi</li> <li>Otsi</li> <li>Otsi</li> <li>To004</li> <li>2 4741281324220</li> <li>EVELIN:KADAKA_UUS Sündmused</li> <li>https://login.directo.ee</li> <li>Sündmused</li> <li>Kood</li> <li>Kood</li> <li>Tüü</li> </ul>                                                                                                    | Massasetaja Varsker                                                                                                    | nda ridu Aseta retsept  g Puhh / Winnie the Pooh (20 oft Edge n/t_list2.asp?unit=event8 Vali tulbad  Vali tulbad  Valata  ALGUS                           | 11)<br>tdok_number=1003308dd<br>sta vaade 🖋 Seaded                           | ⊁     Kogus     ᢞ       >     Otsi     >       1     10         bok_unit=otellimus       ➡     Prindi     값   Exce                                                                                                    | Ühikuhind     *       Otsi     >       13.0092        2.1347                     | Summa         №           Otsi         >           11.5781            18.9988                    | Tulnud                                                                                                    | * Saabumisaeg           > Otsi           14.04.2024           28.04.2024             Ridu:         20   K NIMI                                                                    | PROJ           |  |  |  |  |  |
| > KOKKU   Kopeeri valitud   Nr   P   Artikkel   Otsi   Q   Otsi Otsi <po< th=""><th>Massasetaja Värsker</th><th>nda ridu Aseta retsept g Puhh / Winnie the Pooh (20 pt Edge n/t_list2.asp?unit=event8 Vali tulbad  Vali tulbad Valia ALGUS 01.01.2024:31.12.2024</th><th>11)<br/>tdok_number=100330ⅆ<br/>sta vaade<br/><b>LÖPP</b><br/>Q</th><th>✓     Kogus     ✓       &gt;     Otsi     &gt;       1     10         ok_unit=otellimus         Prindi     ?   STAATUS</th><th>Ühikuhind     *       Otsi     &gt;       13.0092     2       2.1347     2</th><th>Summa</th><th>Tulnud         /*         Tulemata           Otsi         &gt;         Otsi           0         1         0</th><th>Saabumisaeg     Otsi     14.04.2024     28.04.2024     Ridu: 20     K NIMI     Q</th><th>&gt;<br/>PROJ</th></po<>                                                                                                    | Massasetaja Värsker                                                                                                    | nda ridu Aseta retsept g Puhh / Winnie the Pooh (20 pt Edge n/t_list2.asp?unit=event8 Vali tulbad  Vali tulbad Valia ALGUS 01.01.2024:31.12.2024          | 11)<br>tdok_number=100330ⅆ<br>sta vaade<br><b>LÖPP</b><br>Q                  | ✓     Kogus     ✓       >     Otsi     >       1     10         ok_unit=otellimus         Prindi     ?   STAATUS                                                                                                    | Ühikuhind     *       Otsi     >       13.0092     2       2.1347     2          | Summa                                                                                            | Tulnud         /*         Tulemata           Otsi         >         Otsi           0         1         0                                  | Saabumisaeg     Otsi     14.04.2024     28.04.2024     Ridu: 20     K NIMI     Q                                                                                                  | ><br>PROJ      |  |  |  |  |  |
| > KOKKU         Kopecri valitud         Nr       ^         P       Artikkel         >       Otsi         Q       0tsi         1       F0004         2       4741281324220         D       EVELIN:KADAKA_UUS Sündmused         ∴       https://login.directo.ee/c         X       Sule         Ø       Uuenda         Kood       X         Kood       X         Kood       X         Kood       X         Kood       X         XUA Kood       X         XUA Kood       X                                                                                                    | Massasetajā Vārsker                                                                                                    | nda ridu Aseta retsept g puhh / Winnie the Pooh (20 oft Edge n/t_list2.asp?unit=event8 Vali tulbad  Vaata ALGUS 01.01.2024:31.12.2024 07.04.2024 16:37.05 | 11)<br>tdok_number=100330ⅆ<br>sta vaade<br>Seaded<br>LÕPP<br>Q<br>14.04.2024 | ✓     Kogus     ✓       >     Otsi     >       1     10       Obs.unit=otellimus       Prindi     €       STAATUS                                                                                                    | Ühikuhind     *       Otsi     >       13.0092     2.1347       2.1347           | Summa         F           Otsi         >           11.5781         1           18.9988           | Tulnud         *         Tulemata           Otsi         >         Otsi           0         1         1           0         10         10 | <ul> <li>Saabumisaeç</li> <li>Otsi</li> <li>14.04.2024</li> <li>28.04.2024</li> <li>28.04.2024</li> <li>Ridu: 20</li> <li>K NIMI</li> <li>Q</li> <li>Asjade Hankija OÜ</li> </ul> | ><br>PROJ<br>Q |  |  |  |  |  |

Kui sündmused luuakse iga rea kohta eraldi, siis lisatakse sündmuse kirjeldusse lisaks saabumisajale ka artikli kood ja nimi. Ka väljad **Artikkel** ja **Artikli nimi** liiguvad ostutellimuselt sündmusele kaasa.

| Ostutellimu<br>sündmused                    | Ostutellimuse kinnitamisel moodustatakse<br>sündmused |                                               |                                            | i <u>c</u>    | iga rea kohta     |           |                       |              |                  |                       |                            |                         |      |
|---------------------------------------------|-------------------------------------------------------|-----------------------------------------------|--------------------------------------------|---------------|-------------------|-----------|-----------------------|--------------|------------------|-----------------------|----------------------------|-------------------------|------|
| 🛟 Uus 🔻 🗇 Salvesta 🔍 Kii                    | nnita 盾 Koopia 👻 🛞                                    | Jäta   🕅 Kustuta 🛛 Mei                        | l 🔹 🖨 Trüki 👻 🖉 Man                        | used Tühis    | sta kinnitus      | Ava makse | egraafik Loo sür      | ndmus        |                  |                       |                            |                         |      |
| Ostutellimus 10<br>Seotud dokumendid: sündm | <b>0330</b> Kinnitatud<br>used (3) : 6699, 6700, 6    | 698                                           |                                            |               |                   |           |                       |              | Viima            | ti muutis <b>EVEL</b> | IN (07.04.2024 kel         | 16:42:51) <b>න</b>      |      |
| Ostutellimus A<br>100330 C                  | <b>Aeg</b><br>07.04.2024 15:50:19 ∰                   | Hankija ć<br>1000 C                           | 9 <b>Hankija nimi</b><br>Asjade Hankija OÜ | )             |                   |           | <b>Ladu</b><br>KADAKA | ć            | 2<br>2 🗌 Suletua | ł                     | <b>Objekt</b><br>MYYK,POOD | <i>ନ୍ଧ ନ</i><br>2,TLN Q |      |
| > PÕHIANDMED                                |                                                       |                                               |                                            |               |                   |           |                       |              |                  |                       |                            |                         |      |
| > LISAVÄLJAD                                |                                                       |                                               |                                            |               |                   |           |                       |              |                  |                       |                            |                         |      |
| > MENETLUS                                  |                                                       |                                               |                                            |               |                   |           |                       |              |                  |                       |                            |                         |      |
| > KULUDE JAGAJA                             |                                                       |                                               |                                            |               |                   |           |                       |              |                  |                       |                            |                         |      |
| > кокки                                     |                                                       |                                               |                                            |               |                   |           |                       |              |                  |                       |                            |                         |      |
| Kopeeri valitud Kustuta valitu              | d Massasetaja Värsk                                   | enda ridu 🛛 Aseta retsept                     |                                            |               |                   |           |                       |              |                  |                       |                            |                         |      |
| Nr ^ 🗌 🤌 Artikkel                           | ≁ Sisu                                                |                                               |                                            | ېر            | Kogus             | <i>پ</i>  | Ühikuhind             | ş            | Summa            | ۶ Tulnud              | 🥕 Tulemata                 | ۶ Saabumisaeç           |      |
| > Otsi                                      | Q > Otsi                                              |                                               |                                            |               | Otsi              | >         | Otsi                  | >            | Otsi             | > Otsi                | > Otsi                     | > Otsi 🗰                | 1    |
| ··· 1 F0004                                 | Seep Roosa 10                                         | 0g                                            |                                            |               | 1                 |           | 13.0092               |              | 11.5781          | 0                     | 1                          | 14.04.2024              | 4    |
| ··· 2 4741281324220                         |                                                       |                                               |                                            |               | 10                |           | 2.1347                |              | 18.9988          | 0                     | 10                         | 28.04.2024              | 4    |
| 3 F0005 Seep Pildiga 100g                   |                                                       |                                               |                                            |               | 10                |           | 13.0092               |              | 115.7818         |                       | 10                         | 14.04.2024              | 4    |
| EVELIN KADAKA_UUS Sür                       | ndmus 6699 - Work - Mic                               | crosoft Edge                                  |                                            |               |                   |           |                       |              | 1                |                       |                            | - (                     | 2    |
| https://login.direc                         | to.ee/ocra_directo_ev                                 | /elin/event.html?id=66                        | 99                                         |               |                   |           |                       |              | l                | 3.                    |                            |                         |      |
| Billion - O Columba P                       | 1 K                                                   |                                               | Talling @Manual                            | A             |                   |           |                       |              |                  |                       |                            |                         | . па |
| Sündmus 6699                                | 9 (Salvestatud)                                       | Kustuta Comelli V G                           | Iruki 👻 🥢 Manuseo                          | Ava osturesko | ontro Ava to      | imingua   |                       |              | Vii              | mati muutis <b>EV</b> | <b>'ELIN</b> (07.04.2024   | kell 16:42:51) 9        |      |
| Märkus                                      |                                                       | Kirjeldus<br>14.04.2024<br>F0005 Seep Pildiga | 100g                                       |               |                   |           |                       |              | li.              |                       |                            | ىز                      |      |
| Põhiandmed Tööd                             | Korduvus Master                                       | Seotud sündmused                              |                                            |               |                   |           |                       |              |                  |                       |                            |                         |      |
| ✓ PÕHIANDMED                                |                                                       |                                               |                                            |               |                   |           |                       |              |                  |                       |                            |                         |      |
|                                             |                                                       |                                               |                                            |               |                   |           |                       |              |                  |                       |                            |                         |      |
| Tüüp                                        | Staatus                                               | Algusaeg                                      | 1                                          | L million     | Lõpuaeg           |           |                       |              | m                |                       |                            | j.                      |      |
| Transporditeilimus *                        | Tarnijale antud                                       | • 07.04.2024 16:42:5                          | 1                                          |               | 14.04.2024        |           |                       |              | <b>⊞</b>         |                       |                            |                         |      |
| Kontakti tüüp                               | Kontakt                                               | 🖉 Nimi                                        |                                            | r             | Meil              |           |                       |              |                  |                       |                            |                         |      |
| Hankija 🔻                                   | 1000                                                  | Q Asjade Hankija OÜ                           |                                            | e             | evelin@direc      | to.ee     |                       |              |                  |                       |                            |                         |      |
| Kasutaia                                    |                                                       | Tegija                                        | Allikas                                    | 1             | Allika numbe      | r         |                       |              |                  |                       |                            |                         |      |
| EVELIN                                      | (                                                     |                                               | Q otellimus                                | 1             | 100330            | •         |                       |              |                  |                       |                            |                         |      |
| Tagasiside                                  |                                                       |                                               |                                            |               |                   |           |                       |              |                  |                       |                            |                         |      |
| ragasisiue                                  |                                                       |                                               |                                            |               |                   |           |                       | _            |                  |                       |                            |                         |      |
|                                             |                                                       |                                               |                                            | A             | Artikkel<br>E0005 | Ć         | Artikli nim           | i<br>1a 100g |                  |                       |                            |                         |      |
|                                             |                                                       |                                               |                                            | 11            |                   |           | . seep i lidi         | ,            |                  |                       |                            |                         |      |

## Ostutellimuse dokumendi nupud ja väljad

## **Ostutellimuse nupud**

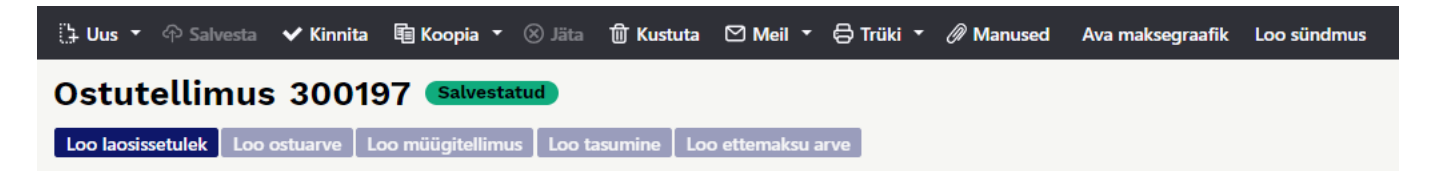

- Uus avab uue täitmata dokumendi. Nupu kõrval oleva noole abil saab avada uues aknas.
- Salvesta salvestab dokumendi. Salvestatud dokument muudab laonõudlust.
- **Kinnita** kinnitab dokumendi ja paljud väljad pole enam muudetavad. See nupp on nähtav vaid juhul, kui sisse on lülitatud süsteemiseadistus **Ostutellimus peab olema kinnitatud**.
- **Koopia** teeb dokumendist koopia. St. avab uue dokumendi, mille enamik välju on täidetud nii nagu alusdokumendil. Kuupäevaks pakutakse koopia tegemise kuupäev. Numbriseeriaks pakutakse koopia tegijaga seotud numbriseeriat. Nupu kõrval oleva noole abil saab avada uues aknas.

- Jäta värskendab dokumendi. Kõik muudatused kuni eelmise salvestamiseni kaovad.
- Kustuta võimaldab kinnitamata dokumenti kustutada.
- Meil võimaldab ostutellimust mailiga saata.
- **Trüki** trükib dokumendi väljundvormi. Nupu järel olevale noolekesele vajutades avatakse erinevate väljatrükkide valik. Iga väljatrüki järel olevast noolest saab lisaks valida, kas avatakse PDF või soovitakse lihtsalt eelvaadet ekraanile.
- Manused võimaldab dokumendiga siduda manuseid.
- Tühista kinnitus ilmub, kui dokument on kinnitatud olekus. Võimaldab kinnitatud dokumendi kinnitusest avada. Eeldab spetsiaalset õigust.
- Ava maksegraafik avab maksegraafiku akna, milles saab defineerida osamaksed.
- Loo sündmus loob ostutellimusega seotud sündmuse. Ostutellimusel on kirjas mitu seotud sündmust ostutellimusel on ja neid saab lingi abil avada.
- Loo laosissetulek genereerib ostutellimusest laosissetuleku, kuhu liiguvad kaasa kõik, tulemata või valitud read.
- Loo ostuarve genereerib ostutellimusest ostuarve.
- Loo müügitellimus genereerib ostutellimusest samade toodetega müügitellimuse.
- Loo tasumine genereerib ostuarvele tasumise.
- Loo ettemaksu arve genereerib ostutellimusest ettemaksu ostuarve.
- Aseta retsept võimalik asetada eelnevalt loodud finantsretsepti

## Ostutellimuse päise väljad

- Olek näitab dokumendi täitmise faasi. Võimalikud olekud:
  - "Uus"- dokument on loodud ja veel salvestamata
  - "Salvestatud"- dokument on salvestatud ja sellel ei ole tehtud muudatusi
  - "Mustand"- dokumendil on tehtud muutusi, mis on salvestamata
  - "Kinnitatud" dokument on kinnitatud
- **Ostutellimus** dokumendi number. Uue ostutellimuse avades näidatakse seal numbriseeria tähist. Vajadusel saab topeltklõpsuga või Ctrl+Enter abil avada numbriseeriate valiku ning sobiva seeria valida.
- Hankija nimi hankija nimi
- **Suletud** linnukese valimisel suletakse ostutellimus, s.t. dokument ei tekita segadust ega ei kuvata aruannetes.
- Hankija hankijakood. Valitakse topeltklõpsuga või Ctrl+Enter abil. Kui hankijakaart on korrektselt täidetud, täituvad automaatselt väljad Nimi, Tasumistingimus, Ale %, Esindaja, Tänav, Linn, indeks, Maa, Arve. Kui hankija on valitud, võimaldab avada valitud hankijakaardi.
- Hankija esindaja hankija esindaja nimi. Korrektselt täidetud hankijakaardi korral asetub hankija valimisel automaatselt. Võimalik topeltklõpsuga vahetada või üle kirjutada.
- Arveldusarve hankija arveldusarve number
- Hankija arve hankija arve number
- Ostuarve aeg ostuarve kuupäev. Parem hiireklahv avab kalendri.
- Viitenumber hankija arve viitenumber
- **Kuupäev** dokumendi kuupäev. St. kuupäev, kuna toimub ostutellimuse tegemine. Uut ostutellimust luues pakutakse sinna loomise hetke kuupäev ja kellaaeg. Vajadusel saab seda korrigeerida. Kellaaja kasutamine ei ole üldiselt kohustuslik.
- Lattu ladu, kuhu soovitakse kaupa tellida. Võimalik topeltklõpsu või Ctrl+Enter'ga vahetada. Kui ladu on valitud, võimaldab avada valitud laokaardi.
- Ostupakkumine ostupakkumise tunnus, näitab millise ostupakkumisega ostutellimus seotud on.
- T-ting tasumistingimus. Saab kirjutada käsitsi või asetada topeltklõpsuga. Kui tas. tingimus on

valitud, avab maksegraafiku.

- Projekt projekti tunnus. Kasutatakse juhul kui soovitakse kauba liikumist siduda konkreetse projektiga. Projekti sisestamisel kajastatakse dokument projekti aruannetes. Projektide valiku saab avada topeltklõpsuga või Ctrl+Enter'ga. Kui projekt on valitud, võimaldab avada valitud projektikaardi.
- **Tellimus** näitab ostutellimusega seotud oleva müügitellimuse numbrit. Müügitellimusest saab teha ostutellimuse.
- **Saabumisaeg** näitab oletatavat kaupade lattu saabumise aega. Topeltklõps asetab hetke kuupäeva.
- **Kasutaja** automaatselt asetub lahtrisse kasutaja. Võimalik üle kirjutada või topeltklõpsuga vahetada. Kui kasutaja on valitud, võimaldab avada valitud kasutajakaardi.
- **Tarnetingimus** näitab ära millisel tingimusel tarne realiseerub.Võimalik topeltklõpsu või Ctrl+Enter'ga vahetada.
- Kõikumisega näitab mitme päevase kõikumisega võivad tooted saabuda.
- Objekt raamatupidamise arvestusobjekt. Objekti kasutamine ei ole kohustuslik va. juhul, kui raamatupidamises on objektid kasutusele võetud ja soovitakse siduda kauba liikumist kindla objektiga. Objektide valiku saab avada topeltklõpsu või Ctrl+Enter'ga. Kui objekt on valitud, võimaldab avada valitud objektkaardi.
- Lähetusviis näitab ära, mil viisil tellitud kaup kohale transporditakse. Nt: laev. Võimalik topeltklõpsu või Ctrl+Enter'ga vahetada.
- **Vara** Võimalik topeltklõpsu või Ctrl+Enter'ga valida sobiv vara. Kui vara on valitud, võimaldab avada valitud varakaardi.
- **Uuring** hetkel koostatud optikaga tegelevatele hankijatele. Võimalik topeltklõpsuga asetada või üle kirjutada.
- **Keel** mis keelse dokumendiga on tegemist. Artikli asetamisel võetakse vastavalt keelele artikli kirjeldus ning sobiva väljatrüki olemasolul arvestatakse samuti keelega. Keeli saab seadistada Üldise tulba seadistuste alt.
- Koondostutellimus -
- Tüüp rippmenüü ostutellimuse tüüp. Tüübid saab määrata üldiste seadistuste alt.
- Staatus ostutellimuse staatus. Staatuseid saab määrata üldiste seadistuste alt.
- Kommentaar koht märkuse või kommentaaride sisestamiseks.
- Sisekommentaar vaba tekstiväli sisekommentaariks
- Valuuta näitab ära ostutellimuse valuuta. Soovitav on asetada enne kaubaartiklite asetamist. Valuutat saab topeltklõpsu või Ctrl+Enter'ga asetada ja vahetada. NB! Kui valuuta asetatakse pärast kaubaartiklite asetamist ilmub ekraanile küsimus: Kas arvutame hinnad kursiga läbi? Sellele tuleks sel juhul jah vastata.
- **Transpordi valuuta** näitab ära ostutellimuse transpordi valuuta. Võimalik topeltklõpsu või Ctrl+Enter'ga vahetada. Kui valuuta on valitud, avab valitud valuuta kaardi.
- Transpordi kulu näitab ära ostutellimuse transpordi kulu. Summeerub ridadest kokku.
- KM näitab ära ostutellimuse kogu käibemaksu summa. Summeerub ridadest kokku.
- Kokku näitab ära ostutellimuse summa ilma käibemaksuta.
- Ettemaksu% -
- EM aeg kuupäev. Parem hiireklahv avab kalendri.
- Saldo hankija saldo
- Kurss näitab ära ostutellimusel oleva valuuta kursi.
- **Transpsordi kurss** näitab ära ostutellimuse transpordi valuuta kursi. Asetub automaatselt valuuta asetamisel.
- Baasvaluutas näitab ära summa baasvaluutas
- **Tasuda** näitab ära ostutellimuse summa käibemaksuga.
- Ettemaks näitab ära ettemaksu summa
- Ettemaksu saldo kuvab ettemaksu saldo

- Arve -
- Tel. hankija telefon. Täitub hankijakaardilt tuleva info põhjal.
- Lao nimi esimesel lehel valitud lao nimetus
- Arve aadress aadress, kuhu hankija arve saadab. Täitub, kas automaatselt hankijakaardi küljest või kirjutatakse käsitsi.
- Faks hankija faks. Täitub hankijakaardilt tuleva info põhjal.
- Laoaadress aadress, kuhu hankija teab kaubad saata.
- **KM-maa** valik rippmenüüst. Määratakse ära, millise km tsooniga on tegemist.Nt: Siseriiklik, EÜ, mitte EÜ jne.
- Meil hankija e-mail. Täitub hankijakaardilt tuleva info põhjal.
- Saatjariik valik rippmenüüst
- **Tehinguliik** -rippmenüü, millest saab valida sobiva tehinguliigi. Vajalik ekspordi või impordi puhul.
- Hankija ale -
- Päritolu valik rippmenüüst
- Kokku tk rea väljal sisestatud kogus
- Lisaväljad
- Menetlus ehk kinnitusring tähendab kulude kinnitamist inimese poolt.
- Aeg menetluse aeg
- Kasutaja kasutaja nimi
- Menetleja avaneb kasutajate register.
- Roll määratakse allkirjastaja roll.
- Kommentaar menetlejale kommentaar kulutuse kohta.

## Ostutellimuse ridade väljad

- Artikkel võimaldab valida toote- või teenusartikli. Topeltklõps või Ctrl+Enter avab artiklite nimekirja. Artikleid saab kiiresti valida ka nii, et kirjutada artikli väljale fragment kauba nimetusest ja vajutada seejärel Ctrl+Enter. Avaneb artiklite nimekiri, milles on tehtud otsing nime fragmendi järgi. Näidatakse neid artikleid, mille nimes sisaldus väljale sisestatud fragment.
- Variant võimaldab valida variandi. Topeltklõps või Ctrl+Enter avab variantide nimekirja.
- Kogus pakutava kaubaartikli kogus. Vaja sisestada käsitsi.
- Ühik vaba tekstina sisestatav artikli mõõtühiku tähis. Selles mõõtühikus sisestatakse tehingutele artikli kogused.
- Sisu- real oleva kaubaartikli nimetus. Vajadusel võib seda käsitsi korrigeerida.
- Ühikuhind- real oleva kaubaartikli ühe ühiku hind.
- % allahindluse väli. Positiivne number näitab allahindlust ja negatiivne juurdehindlust. Näiteks allahindluse väljas olev -5 tähendab, et kaupa müüakse 5% juurdehindlusega. Kirjutades välja 5, müüte kaupa 5% allahindlusega.
- Tr kulu -
- Soetushind hind, millega kaupa sisse ostetakse
- Summa- kogus korda ühikuhind
- SN/Mudel seerianumbri ja mudelikoodi väli. Seerianumbritega toodetel on võimalik panna peale seerianumbri jälgimine. Ühtegi dokumenti ei saa teha ilma seerianumbrita. Nii on hiljem võimalik toote liikumist kergesti tuvastada. Seerianumbri lisavälju ja nendele sisestatud infot näeb klahvikombinatsiooniga Alt+L.
- Parim enne kuupäev. Parem hiireklahv avab kalendri.
- Laos kogus laos

- **Tulnud** näitab kogust, mis on sissetulekuga sisse võetud. Täitub vastavalt sissetulekul olevate koguste järgi.
- Arvega näitab kogust, mis on ostuarvega kaetud. Muutub ostuarvele pandud koguse järgi.
- Tulemata veel tulemata kogus ehk laosissetulek pole veel tehtud.
- Ladu rea ladu (juhul kui selle toote ladu erineb ostutellimuse päises olevast laost)
- **OID** ostu ID. Tuleb kaasa müügipakkumiselt ostupakkumisele, sellelt ostutellimusele, müügitellimuselt ostutellimusele jne. Aitab jälgida kaubaartikli liikumist.
- **Projekt** projekti tunnus. Kasutatakse juhul kui soovitakse kauba liikumist siduda konkreetse projektiga. Projekti sisestamisel kajastatakse dokument projekti aruannetes. Projektide valiku saab avada topeltklõpsuga või Ctrl+Enter'ga.
- **Objekt** objekti tunnus. Kasutatakse juhul kui soovitakse kauba liikumist siduda konkreetse objektiga. Objektide valiku saab avada topeltklõpsuga või Ctrl+Enter'ga.
- KMk- käibemaksu kood
- TKKM- tüki hind koos käibemaksuga
- Summa KM- rea summa koos käibemaksuga
- **Algkogus** informatiivne väli, mida kasutatakse kauba koguse muutmise kajastamiseks. Sisestatakse käsitsi.
- Saabumisaeg kaubaartikli saabumisaeg. Kuupäev sisestatakse käsitsi.
- Kommentaar tekstiväli
- Sisekommentaar tekstiväli

From: https://wiki.directo.ee/ - **Directo Help** 

Permanent link: https://wiki.directo.ee/et/otell\_tellimus?rev=1726472117

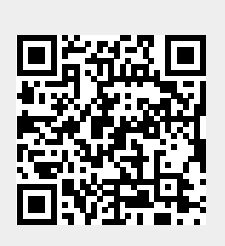

Last update: 2024/09/16 10:35